1. Klikamy przy badaniu, które nas interesuje na ikonkę płyty CD

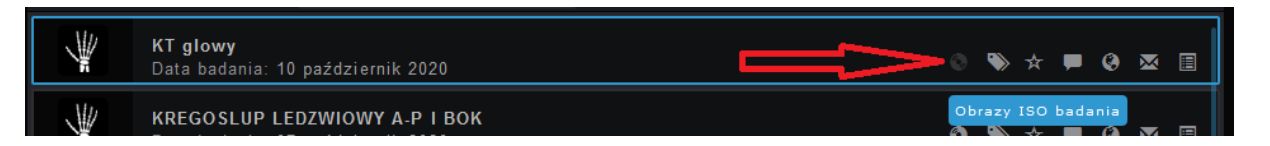

2. Następnie w nowym oknie klikamy "Dodaj zlecenie nagrania płyty ISO"

|                  | Obrazy ISO badania    |                                  |    |
|------------------|-----------------------|----------------------------------|----|
| Brak obrazów ISO |                       |                                  |    |
|                  | Odśwież listę obrazów | Dodaj zlecenie nagrania płyty IS | ;O |
|                  |                       |                                  |    |

3. Odświeżamy przyciskiem "Odśwież listę obrazów" czekając aż płyta zostanie przygotowana:

## Obrazy ISO badania

×

Data zleceniaStatusAkcje2020-10-20 08:40:42IMAGINGOdśwież listę obrazówDodaj zlecenie nagrania płyty ISO

4. Klikamy na niebieską ikonkę płyty CD aby pobrać dane badanie w formacie ISO. Następnie badanie takie należy nagrać na płytę.

| Data zlecenia       | Sta                   | tus          | Akcje                 |
|---------------------|-----------------------|--------------|-----------------------|
| 2020-10-20 08:40:42 | REA                   | NDY          | 8                     |
|                     | Odśwież listę obrazów | Dodaj zlecen | ie nagrania płyty ISO |